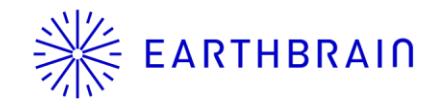

# SMART CONSTRUCTION Fleet 新機能リリース予定のご連絡

アプリVer: 5.10.0 リリース予定: 2024年10月1日(火)

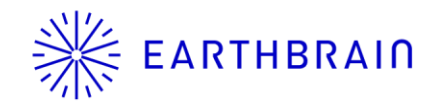

# Smart Construction Fleet リリースを行います

### ※クラシック版へのリリースは行いませんので、ご注意ください。

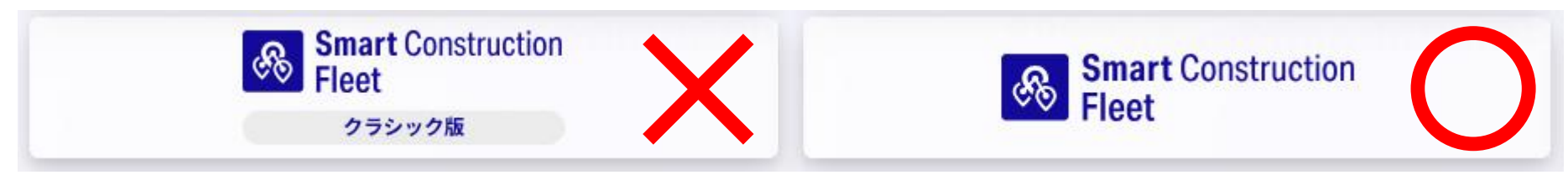

- <<追加機能>>
- 運転車両日報を、Web管理画面で常時確認可能に
- ・ 運転車両日報のExcelダウンロード対応
- ・ ログイン用リンク及び2Dコードをメールで送信可能に
- 作業地点に対する計画値(回数・土量)を設定可能に
- リアルタイムビューアにて、作業地点ごとの回数・土量を実績/計画の形で表示するウィジェット追加

#### <<既存機能の修正>>

- ・ ロール→役割という文言に変更
- ・ ログイン用リンクをクリップボードにコピーするボタンを分かりやすいデザインに変更
- 一部の車両種類において車両個別のログイン用コードを発行する際、役割が自動選択されるように
- 一部の車両種類でのログイン時、役割が自動選択されるように

今回のリリースにおいてモバイルアプリの事前アップデートは必須ではありません iPhoneにおける自動アップデートの設定方法を<u>末尾</u>に掲載しておりますので必要に応じ活用ください モバイルアプリは9/30(月)にストアリリースの予定です ※モバイルアプリのストアリリースのタイミングは、審査側の都合で前後する可能性がございます

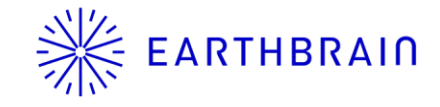

### リリース作業中の稼働現場への影響

稼働中現場においては、以下の通り 一部制限がかかるため注意してください

| 管理画面orモバイルアプリ | 影響                                                  |
|---------------|-----------------------------------------------------|
| 管理画面          | ログイン不可                                              |
| 管理画面          | ログイン中であれば、次のサーバアクセスのタイミングでエラーになる                    |
| 管理画面          | リアルタイムビューアの定期通信であれば、その画面のままエラーが表示される                |
| モバイルアプリ       | ログイン不可                                              |
| モバイルアプリ       | ログイン中であれば、地図画面で他車情報が取得できずエラーが表示される                  |
| モバイルアプリ       | ログイン中であれば、タブ切り替えをするとエラーになる                          |
| モバイルアプリ       | 位置情報はサーバー停止中は端末内に蓄積。停止解除後に順次送信。                     |
| モバイルアプリ       | アラートへの進入検知は正常動作する                                   |
| モバイルアプリ       | 接近通知地点への進入検知が正常に動作しない<br>⇒接近通知が発報しない(他車情報が更新されないため) |
|               |                                                     |

### リリース作業実施予定 日本時間 10月1日 (火) 18:00~20:00

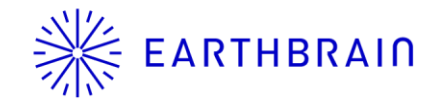

# 追加機能·変更点

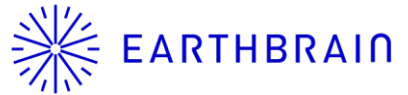

### ·運転車両日報を、Web管理画面で常時確認可能に

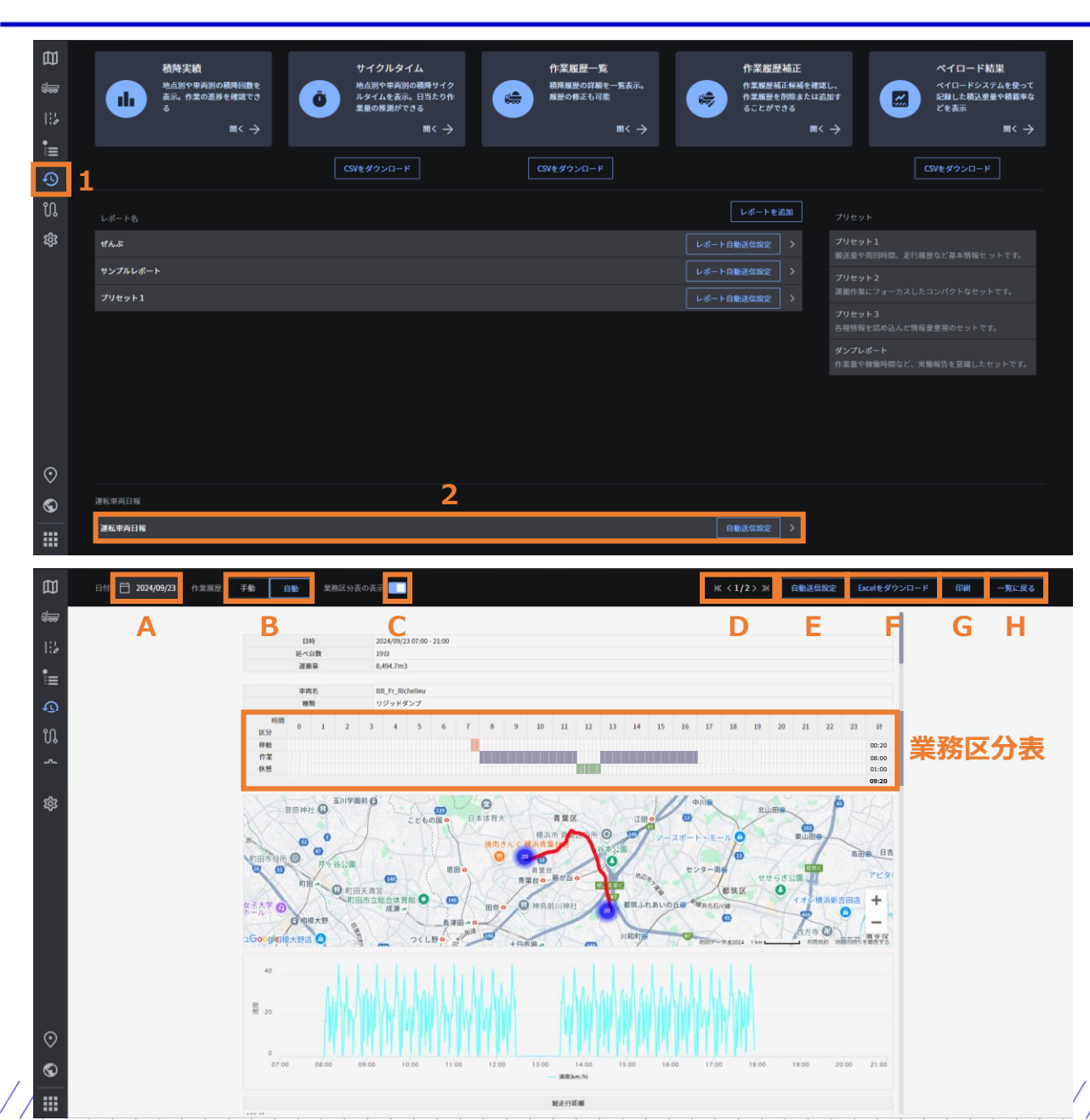

現状は、指定の宛先に自動送信されたPDFを確認する必要がありますが 今回のリリースにより、常時確認可能になります。

#### 【運転車両日報の確認方法】

- 1. 「実績」を押す
- 2. 「運転車両日報」を押す 内容の確認ができます。

#### 【画面の説明】

- A) 日付の選択
- B) 作業履歴の 手動/自動 の切替 地図上への作業履歴表示、Excelの荷降履歴の表示に設定が反映されます
- C) 業務区分表の表示/非表示の切替
- D) ページ送り/戻りボタン 選択日の稼働車両が10台を超える場合に、複数ページでの表示になります。

- E) 自動送信設定メニューを開く
- F) Excelをダウンロード
  - 詳細は次ページで解説します。
- G) 印刷 印刷やPDFのダウンロードができます。
- H) 一覧に戻る

「実績」画面に戻ります。

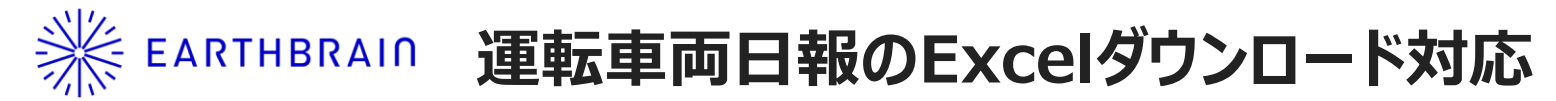

| 🛪 自動保存 💽 わ) 🖫 りゃ 🖓 👻 💌                                   | vehicledallyreport-27-20240923.xbx >  ク 検索 | - o x       |
|----------------------------------------------------------|--------------------------------------------|-------------|
| アイル ホーム 挿入 ページレイアウト 数式                                   | データ 校間 表示 自動化 開発 ヘルプ                       | 모 기사가 哈共有 - |
| $(\sqrt{35}  \mathbf{v}) : \times \sqrt{f_x} \mathbf{v}$ |                                            | <u> </u>    |
|                                                          |                                            |             |
| `                                                        |                                            |             |
|                                                          |                                            |             |
| 日時                                                       | 2024/09/23 07:00-21:00                     |             |
| <ul> <li> <u> <u> </u> <u> </u></u></li></ul>            |                                            |             |
| 7 天候                                                     |                                            |             |
| 8                                                        | 天候は必要に応じ手動で入力してください                        |             |
| 0                                                        |                                            |             |
| 1                                                        |                                            |             |
| 2                                                        |                                            |             |
| 4                                                        |                                            |             |
| 5                                                        |                                            |             |
| 7                                                        |                                            |             |
| 8                                                        |                                            |             |
| 9                                                        |                                            |             |
| 1                                                        |                                            |             |
| 2                                                        |                                            |             |
| 4                                                        |                                            |             |
| 5                                                        |                                            |             |
| 6                                                        |                                            |             |
| <u>/</u>                                                 |                                            |             |
| 9                                                        |                                            |             |
| 0                                                        |                                            |             |
| 2                                                        |                                            |             |
| 3                                                        |                                            |             |
| 5                                                        |                                            |             |

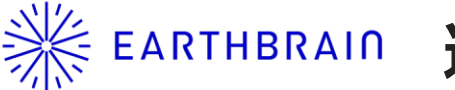

# ※ EARTHBRAID 運転車両日報のExcelダウンロード対応

|                                                                                                    |                            | HFI  FJFHFLFNFNFCFFFCFFFCFFSFTFUFVFNFNFNFSG438GGGBGAGGGHGGGHGJGJ |
|----------------------------------------------------------------------------------------------------|----------------------------|------------------------------------------------------------------|
| 運転車両日報(車両毎)                                                                                                    |                            |                                                                  |
| 車両名 BB_Fr_Richeliau                                                                                                    |                            |                                                                  |
| 種類<br>リジッドダンプ                                                                                                    | 車両情報、運転手情報等                |                                                                  |
|                                                                                                    |                            |                                                                  |
| 重新書号            運動書号            1         運動書号                                                                                                    | クノノローで後、必安に心し項ロの追加で的体が可能です |                                                                  |
| 1 助于氏名<br>2                                                                                                    |                            |                                                                  |
| 3 <u>2</u> 度分布<br>                                                                                                    |                            |                                                                  |
| 前泊日時 2024/09/23 08:00 6 続7日時 2024/09/23 17:56                                                                                                    |                            |                                                                  |
| 60                                                                                                    |                            | 速度分布                                                             |
|                                                                                                    |                            | 開始日時→ログインした時刻<br>終了日時→ログアウトした時刻                                  |
| 9 年期区分                                                                                                    |                            |                                                                  |
|                                                                                                    |                            | 業務区分                                                             |
|                                                                                                    |                            | モバイルアプリで業務区分の                                                    |
| 作業     「作業     「     「     「     「     「     」     「     」     」     」     」     」     」     」     」     」     」     」     」     」     」     」     」     」     」     」     」     」     」     」     」     」     」     」     」     」     」     」     」     」     」     」     」     」     」     」     』     』     』     』     』     』     』     』     』     』     』     』     』     』     』     』      』      』      』      』      』      』      』      』      』      』      』      』      』      』      』      』      』      』      』      』      』      』      』      』      』      』      』      』      』      』      』      』      』      』      』      』      』      』      』      』      』      』      』      』      』      』      』      』      』      』      』      』      』      』      』      』      』      』      』      』      』      』      』      』      』      』      』      』      』      』      』      』      』      』      』      』      』      』      』      』      』      』      』      』      』      』      』      』      』      』      』      』      』      』      』      』      』      』      』      』      』      』      』      』      』      』      』      』      』      』      』      』      』      』      』      』      』      』      』      』      』      』      』      』      』      』      』      』      』      』      』      』      』      』      』      』      』      』      』      』      』      』      』      』      』      』      』      』      』      』      』      』      』      』      』      』      』      』      』      』      』      』      』      』      』      』      』      』      』      』      』      』      』      』      』      』      』      』      』      』      』      』      』      』      』      』      』      』      』      』      』      』      』      』      』      』      』      』      』      』      』      』      』       』      』      』      』      』      』      』      』      』      』      』      』      』      』      』      』      』      』      』      』      』      』      』      』      』      』      』      』      』      』      』      』      』         |                            | 選択を行った場合、色がつきます                                                  |
|                                                                                                    | 9:20                       |                                                                  |
|                                                                                                    |                            |                                                                  |
|                                                                                                    | キに野敵を主手します                 |                                                                  |
|                                                                                                    | に1」 距離で衣小しまり               |                                                                  |
| 7/26度型                                                                                                    |                            |                                                                  |
| 日時 荷陰作業地点                                                                                                    |                            |                                                                  |
| 2024/09/23 08:42         可能也出生           2024/09/23 08:42         可能也出生           2024/09/23 08:42         可能也出生                                                                                                    |                            |                                                                  |
| 2024/09/23 09:35         可能地自己           2024/09/23 09:35         可能地自己           2024/09/23 09:35         可能地自己                                                                                                    |                            |                                                                  |
| 2024/09/23 10:01         間面包里           3         2024/09/23 10:02         可能检查2           3         3         3                                                                                                    |                            |                                                                  |
| 0024/09/23 10:55 有能地自2<br>0024/09/23 11:22 有能地自2<br>0010/09/23 11:22 有能地自2                                                                                                    |                            |                                                                  |
| 0024/09/33 11235   128   128   128   128   128   128   128   128   128   128   128   128   128   128   128   128   128   128   128   128   128   128   128   128   128   128   128   128   128   128   128   128   128   128   128   128   128   128   128   128   128   128   128   128   128   128   128   128   128   128   128   128   128   128   128   128   128   128   128   128   128   128   128   128   128   128   128   128   128   128   128   128   128   128   128   128   128   128   128   128   128   128   128   128   128   128   128   128   128   128   128   128   128   128   128   128   128   128   128   128   128   128   128   128   128   128   128   128   128   128   128   128   128   128   128   128   128   128   128   128   128   128   128   128   128   128   128   128   128   128   128   128   128   128   128   128   128   128   128   128   128   128   128   128   128   128   128   128   128   128   128   128   128   128   128   128   128   128   128   128   128   128   128   128   128   128   128   128   128   128   128   128   128   128   128   128   128   128   128   128   128   128   128   128   128   128   128   128   128   128   128   128   128   128   128   128   128   128   128   128   128   128   128   128   128   128   128   128   128   128   128   128   128   128   128   128   128   128   128   128   128   128   128   128   128   128   128   128   128   128   128   128   128   128   128   128   128   128   128   128   128   128   128   128   128   128   128   128   128   128   128   128   128   128   128   128   128   128   128   128   128   128   128   128   128   128   128   128   128   128   128   128   128   128   128   128   128   128   128   128   128   128   128   128   128   128   128   128   128   128   128   128   128   128   128   128   128   128   128   128   128   128   128   128   128   128   128   128   128   128   128   128   128   128   128   128   128   128   128   128   128   128   128   128   128   128   128   128   128   128   128   128   128   128   128   128   128   12 | は、履歴の一覧が表示されます             |                                                                  |
| ■ 1002/09/03 13:01 有限 102 Web管理画面における「手動/自動                                                                                                    | 動」の選択状態に応じて履歴が表示されます       |                                                                  |
| 0 2022/09/2312/35 有增速色色2<br>1 2022/09/2315/02 有增速色色2                                                                                                    |                            |                                                                  |
| 2022/09/23 15:29         資価地位2           3         302/09/23 15:56         荷価地位2                                                                                                    |                            |                                                                  |
| 2022/09/23 16:23                                                                                                    |                            |                                                                  |
| 5 2024/09/23 17:18                                                                                                    |                            |                                                                  |
| 3 通波回款 20                                                                                                    |                            |                                                                  |
|                                                                                                    |                            | <u>C</u>                                                         |

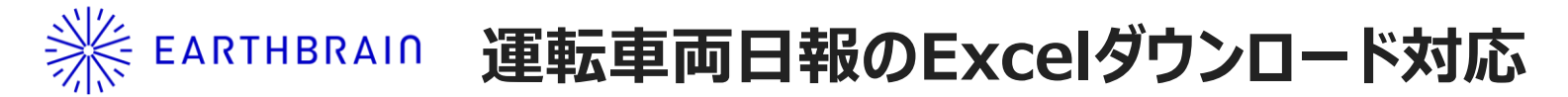

| 👔 自動保存 💽 72) 🖫 🏷 - 😌 - vehicledailyreport-27-20240923.xlsx - 発展ビュー・Zの PC に保存済み 🗸                                                          | ▶ 検索 - 0                                                                                                    |  |  |  |  |  |  |
|----------------------------------------------------------------------------------------------------|----------------------------------------------------------------------------------------------------|--|--|--|--|--|--|
| フィル ホーム 挿入 ページレイアクト 数式 データ 校開 表示 目動化 開発 ヘルブ ① 発調モー 注意 インターネットから入手したアイルは、クイルスに感染している可能性があります。編集する必要が知れば、保護ビューのままにしたがにとをお勧めします。 編集なる初端する(1) |                                                                                                    |  |  |  |  |  |  |
| : [× ✓ ∱√] 時間                                                                                                    |                                                                                                    |  |  |  |  |  |  |
| ⊿ A B C D E F G H I J K                                                                                                    | L   M   N   O   P   Q   R   S   T   U   V   W   X   Y   Z   AA   AB   AC   AD   AE   AF   AG   AH   AI   AJ   AK   AL   A                                                 |  |  |  |  |  |  |
| 1 時間 速度(km/h)<br>2 08:00:00 0                                                                                                    |                                                                                                    |  |  |  |  |  |  |
| 3 08:00:03 0                                                                                                    |                                                                                                    |  |  |  |  |  |  |
| 4 08:00:06 0                                                                                                    |                                                                                                    |  |  |  |  |  |  |
| 6 08:00:12 0                                                                                                    |                                                                                                    |  |  |  |  |  |  |
| 7 08:00:15 0                                                                                                    |                                                                                                    |  |  |  |  |  |  |
| 8 08:00:18 0                                                                                                    |                                                                                                    |  |  |  |  |  |  |
| 9 08:00:21 0<br>10 08:00:24 0                                                                                                    |                                                                                                    |  |  |  |  |  |  |
| 11 08:00:27 0                                                                                                    |                                                                                                    |  |  |  |  |  |  |
| 12 08:00:30 0                                                                                                    |                                                                                                    |  |  |  |  |  |  |
| 13 08:00:33 0<br>14 08:00:36 0                                                                                                    |                                                                                                    |  |  |  |  |  |  |
| 15 08:00:39 0                                                                                                    |                                                                                                    |  |  |  |  |  |  |
| 16 08:00:42 0                                                                                                    |                                                                                                    |  |  |  |  |  |  |
| 17 08:00:45 0                                                                                                    |                                                                                                    |  |  |  |  |  |  |
| 10 08:00:51 0                                                                                                    | 走行速度データシート                                                                                                    |  |  |  |  |  |  |
| 20 08:00:54 0                                                                                                    |                                                                                                    |  |  |  |  |  |  |
| 21 08:00:57 0                                                                                                    | 車両毎のシートに表示している速度分布グラフは                                                                                                    |  |  |  |  |  |  |
| 23 08:01:03 0                                                                                                    |                                                                                                    |  |  |  |  |  |  |
| 24 08:01:06 0                                                                                                    | データシートの値を元け作成されています                                                                                                    |  |  |  |  |  |  |
| 25 08:01:09 0                                                                                                    |                                                                                                    |  |  |  |  |  |  |
| 27 08:01:15 0                                                                                                    | 登注者への提出時等にデータシートが不要であれば                                                                                                    |  |  |  |  |  |  |
| 28 08:01:18 0                                                                                                    |                                                                                                    |  |  |  |  |  |  |
| 29 08:01:21 0                                                                                                    | 非実売けしてください。                                                                                                    |  |  |  |  |  |  |
| 30 08:01:24 0                                                                                                    | プF1X1/1CU CN/CCV                                                                                                    |  |  |  |  |  |  |
| 32 09:01:30 0                                                                                                    |                                                                                                    |  |  |  |  |  |  |
| 33 08:01:33 0                                                                                                    |                                                                                                    |  |  |  |  |  |  |
| 34 U8:01:36 U                                                                                                    |                                                                                                    |  |  |  |  |  |  |
| 36 08:01:42 0                                                                                                    |                                                                                                    |  |  |  |  |  |  |
| 37 08:01:45 0                                                                                                    |                                                                                                    |  |  |  |  |  |  |
| 38 08:01:48 0                                                                                                    |                                                                                                    |  |  |  |  |  |  |
| 40 08:01:54 0                                                                                                    |                                                                                                    |  |  |  |  |  |  |
| 41 08:01:57 0                                                                                                    |                                                                                                    |  |  |  |  |  |  |
| 42 08:02:00 0                                                                                                    |                                                                                                    |  |  |  |  |  |  |
| 44 08:02:06 1                                                                                                    |                                                                                                    |  |  |  |  |  |  |
| 45 08:02:09 3                                                                                                    |                                                                                                    |  |  |  |  |  |  |
| 46 08:02:12 6                                                                                                    |                                                                                                    |  |  |  |  |  |  |
| 47 08:02:15 7<br>48 08:02:18 25                                                                                                    |                                                                                                    |  |  |  |  |  |  |
| 49 08:02:21 20                                                                                                    |                                                                                                    |  |  |  |  |  |  |
| 50 08:02:24 12                                                                                                    |                                                                                                    |  |  |  |  |  |  |
| 51 08:02:27 3<br>52 08:02:30 0                                                                                                    |                                                                                                    |  |  |  |  |  |  |
| 53 08:02:33 7                                                                                                    |                                                                                                    |  |  |  |  |  |  |
| 〈 〉 … 17. 摩耶   18.日向   19.瑞風 データ-1.BB_Fr_Richelieu データ-2.BB_HMS_Nelson                                                                    | データ-3.CL_HMAS_Perth データ-4.CL_Hr. Ms_De Ruyter データ-5.CL_Sv.HMS_Gotland データ-6.CL_USS_Atlanta データ-7.DD_HMS_Janus データ-8.DD_HMS_Jervis データ-9.不知火 データ-10.伊勢 データ-11.叢雲 デー・・・・・・・ |  |  |  |  |  |  |
|                                                                                                    |                                                                                                    |  |  |  |  |  |  |

# ※ EARTHBRAIN ログイン用リンク及び2Dコードをメールで送信可能に

メール送信 2

印刷

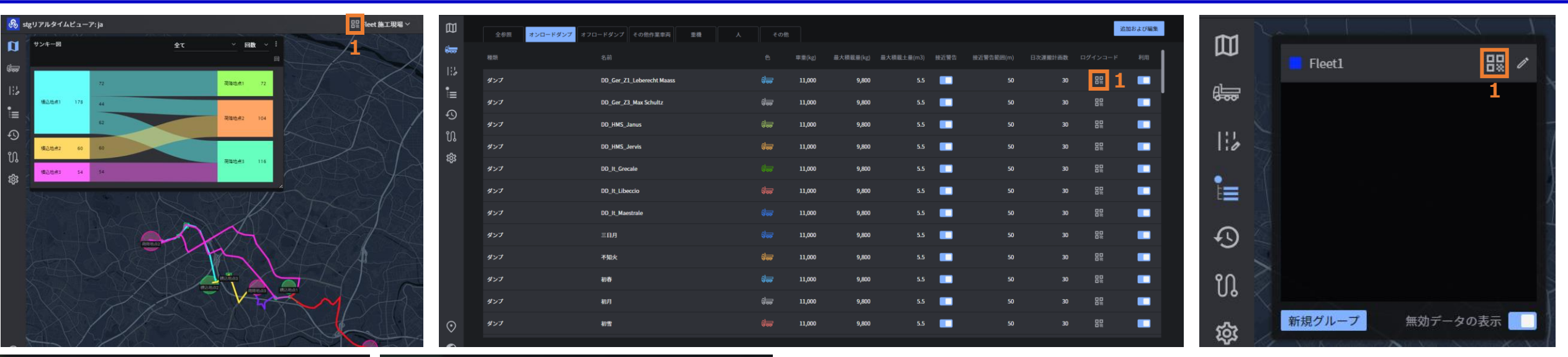

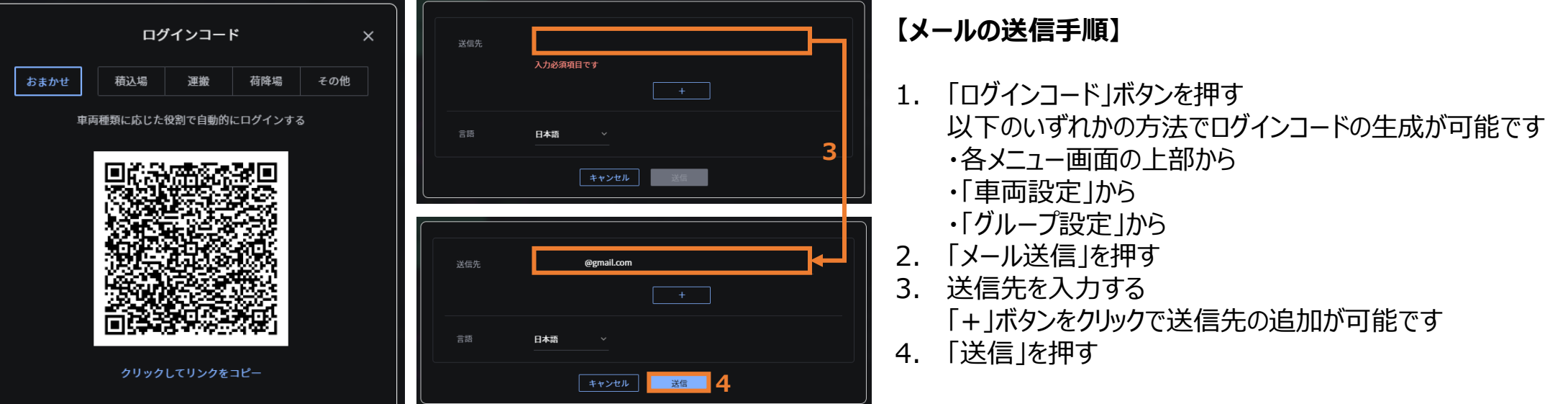

## ※ EARTHBRAIN ログイン用リンク及び2Dコードをメールで送信可能に

## Fleet 施工現場 ログインコード 受信トレイ×

fleet\_login\_code@smartconstruction.com ™自分 ▼

SMART CONSTRUCTION Fleetにログインする為の二次元コードです。 この端末でログインする場合はここをクリックしてください。 他の端末でログインする場合は二次元コードを読み込んでください。

Fleet 施工現場 A

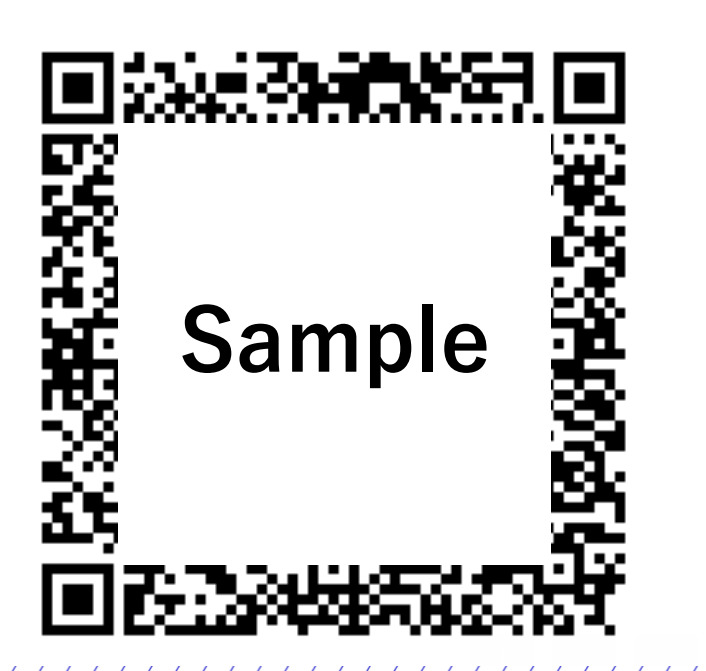

#### 【メールの解説】

- A) この部分には現場名が自動で入力されます
- B) リンクを開くと、Fleetアプリが起動し、ログイン画面に遷移します Fleetアプリがインストールされていない端末の場合、ストア画面に遷移します

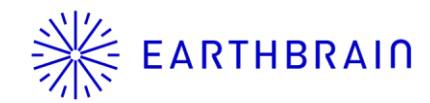

# ※ EARTHBRAID 作業地点に対する計画値(回数・土量)を設定可能に

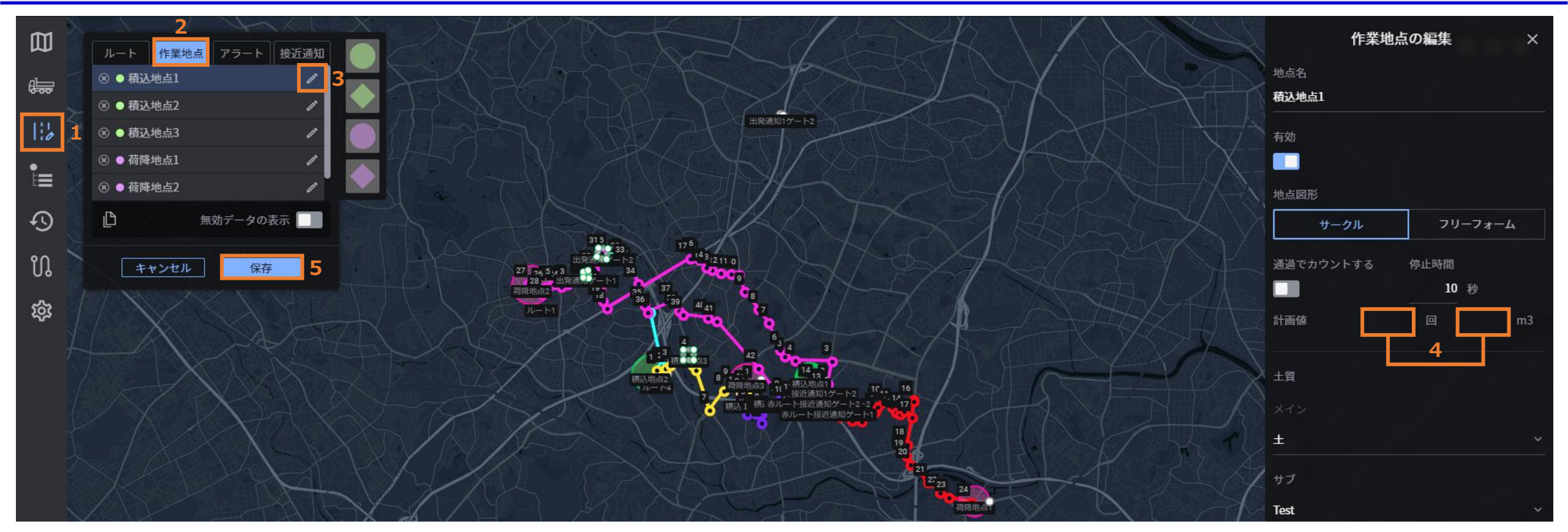

#### 【計画値の設定手順】

- 「地図設定」を押す 1.
- 2. 「作業地点」タブを選択
- 3. 計画値を設定したい作業地点の編集マークを押す
- 4. 計画値を入力する
  - 回数・土量どちらか一方の入力はできません
- 「保存」を押す 5.

# \*\*

### EARTHBRAIN リアルタイムビューアにて、作業地点ごとの回数・土量を実績/計画の形で表示するウィジェット追加

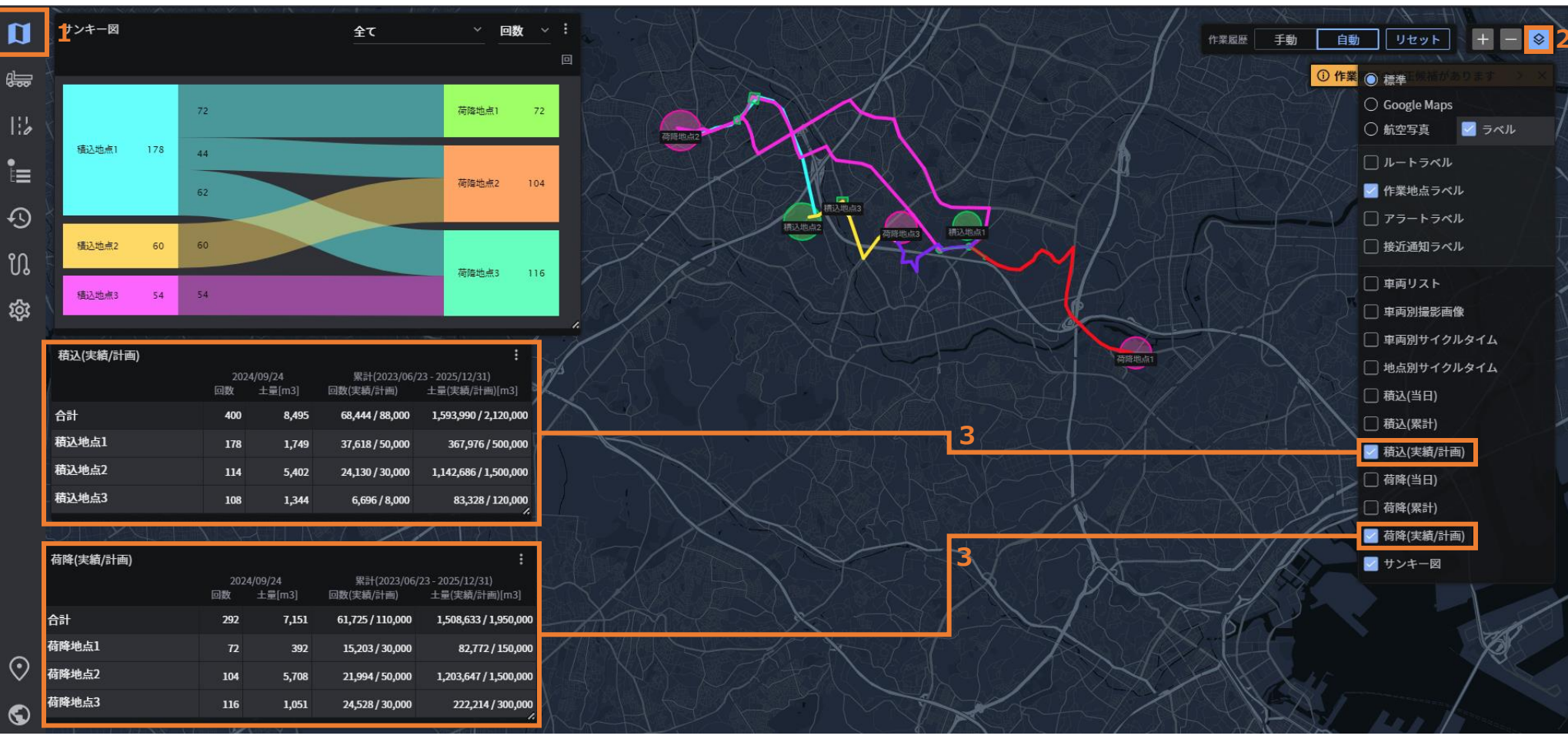

#### 【ウィジェットの表示手順】

- 「リアルタイムビューア」を押す 1.
- 2. 画面右上の「UI表示切替」を押す
- 3. 「積込(実績/計画)」「荷降(実績/計画)」にチェックを入れる

ウィジェットが表示されるため、必要に応じ配置やサイズの変更を行ってください

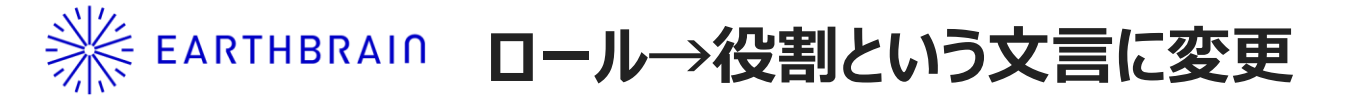

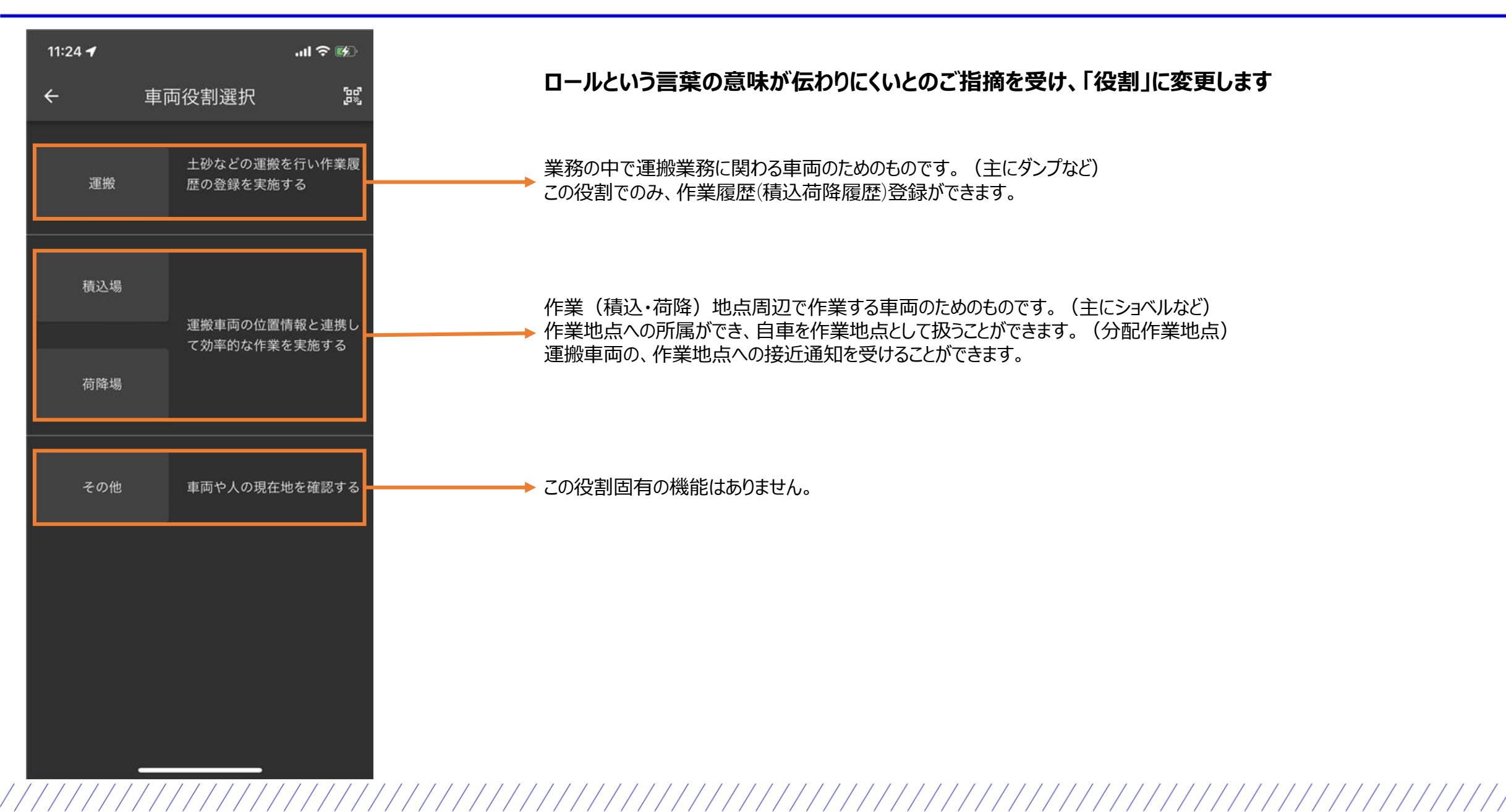

EARTHBRAIN ログイン用リンクをクリップボードにコピーするボタンを分かりやすいデザインに変更

現状

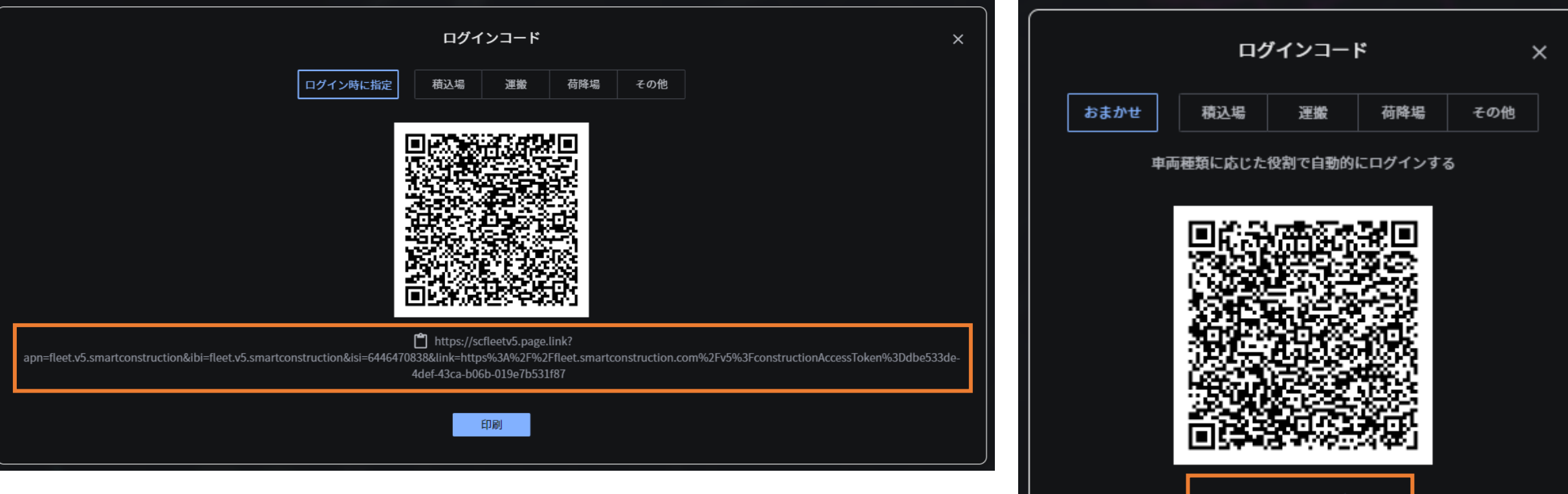

スマートフォンでリンクを開くと、Fleetアプリが起動し、ログイン画面に遷移します Fleetアプリがインストールされていない端末の場合、ストア画面に遷移します

リリース後

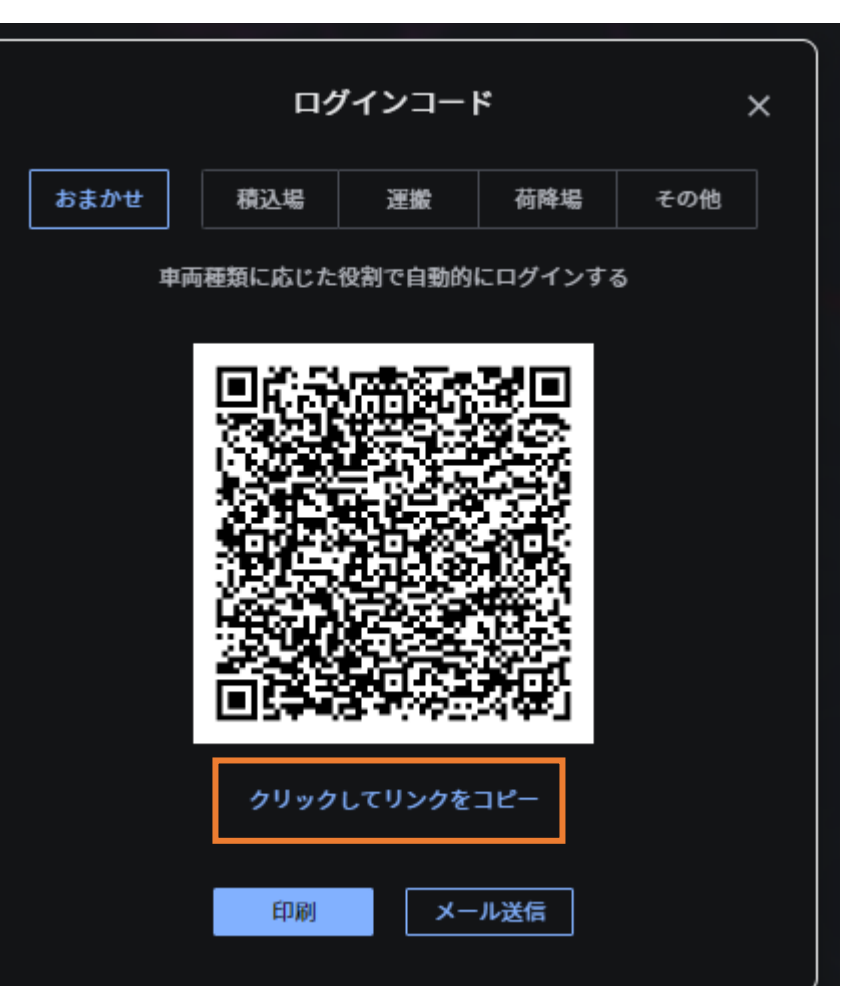

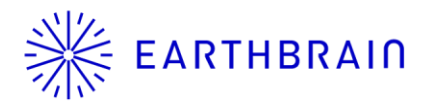

### EARTHBRAIN 一部の車両種類において車両個別のログイン用コードを発行する際、役割が自動選択されるように

| 囗                  | <b>オンロードダンブ</b> オ | フロードダンプ その他作業車両 重機 人      | その他        |        |           |            |      |           |         |         | 追加および編集 |
|--------------------|-------------------|---------------------------|------------|--------|-----------|------------|------|-----------|---------|---------|---------|
| ÷=                 |                   | 名前                        | £          | 車重(kg) | 最大積載量(kg) | 最大積載土量(m3) | 接近警告 | 接近警告範囲(m) | 日次運搬計画数 | ログイ ロード | 利用      |
| •                  | ダンブ               | DD_Ger_Z1_Leberecht Maass | ÷          | 11,000 | 9,800     |            |      |           |         |         |         |
|                    | ダンプ               | DD_Ger_Z3_Max Schultz     | ()<br>     | 11,000 | 9,800     |            |      |           |         |         |         |
| + <u>(</u> )<br>*0 |                   | DD_HMS_Janus              | ₩          | 11,000 | 9,800     |            |      |           |         | 8       |         |
| 01<br>1            |                   | DD_HMS_Jervis             | <b>₿</b> ₩ | 11,000 | 9,800     |            |      |           |         | 8       |         |
| **                 | ダンプ               | DD_It_Grecale             |            | 11,000 | 9,800     |            |      |           |         | 88      |         |
|                    | ダンプ               | DD_It_Libeccio            |            | 11,000 | 9,800     |            |      |           |         | 8       |         |
|                    | ダンプ               | DD_It_Maestrale           |            | 11,000 | 9,800     |            |      |           |         | 8       |         |
|                    | ダンプ               | 三日月                       |            | 11,000 | 9,800     |            |      |           |         | 88      |         |
|                    |                   | 不知火                       | ()<br>B    | 11,000 | 9,800     |            |      |           |         | 8       |         |
|                    | ダンプ               | 初春                        | <b>(</b>   | 11,000 | 9,800     |            |      |           |         | 88      |         |
|                    | ダンプ               | 初月                        | ÷          | 11,000 | 9,800     |            |      |           |         | 8       |         |
| $\odot$            | ダンプ               | 初雪                        |            | 11,000 | 9,800     |            |      |           |         | 88      |         |

#### ダンプの場合

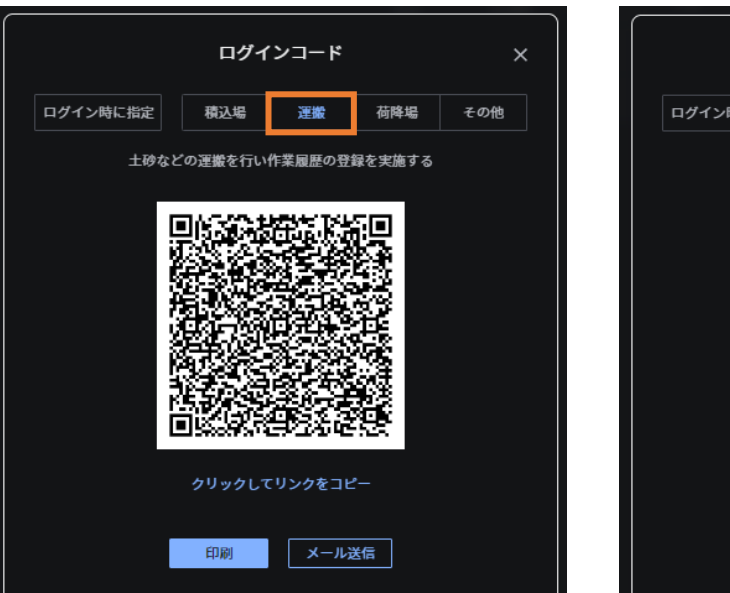

#### モーターグレーダの場合

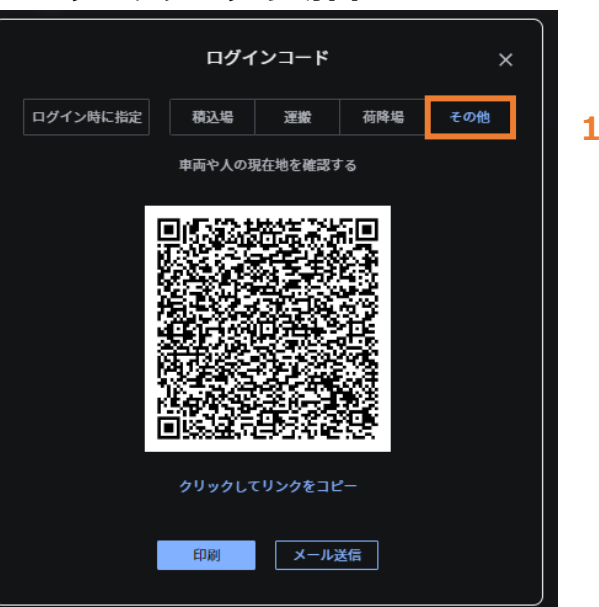

「車両設定」から、車両個別のログイン用コードを発行する際 一部の車両種類において役割が自動で選択された状態になります。 役割が選択されたログインコードを読み取ることで モバイルアプリで役割を選択する手順を省くことができます。

| 車両種類         | 自動選択される役割 | 11:24 🕇 |              |                    | ul 🕈 🚱        |
|--------------|-----------|---------|--------------|--------------------|---------------|
| ダンプ          | 運搬        | 4       | <b>車</b> 両役3 | 割選択                | <u>ا</u> مَّة |
| クローラダンプ      | 運搬        |         |              |                    | 6.43          |
| アーティキュレートダンプ | 運搬        | _       |              |                    |               |
| リジッドダンプ      | 運搬        | 運搬      | 土は歴史         | 少なとの連搬を<br>の登録を実施す | と行い作業履<br>する  |
| モータースクレーパ    | ログイン時に指定  |         |              |                    |               |
| トラクター        | ログイン時に指定  |         |              |                    |               |
| タンクローリ       | ログイン時に指定  |         |              |                    |               |
| ミキサー         | ログイン時に指定  | 積込場     |              |                    |               |
| ごみ収集車        | ログイン時に指定  |         | 運            | 般車両の位く             | 青報と連携し        |
| 低床トレーラー      | ログイン時に指定  |         | ~73          | 効率的                | を実施する         |
| バス           | その他       | 荷降場     |              |                    |               |
| ワンボックス       | その他       |         |              |                    |               |
| 商用バン         | その他       |         |              |                    |               |
| ショベル         | ログイン時に指定  | ZOH     |              |                    | ゎを確認する        |
| ホイールローダ      | ログイン時に指定  | C 0718  |              | 山 (- )へい) 近世 月     | B C HE BU 9 Q |
| ブルドーザ        | ログイン時に指定  |         |              |                    |               |
| モーターグレーダ     | その他       |         |              |                    |               |
| ロードローラ       | その他       |         |              |                    |               |
| フォークリフト      | その他       |         |              |                    |               |
| ロータリー車       | ログイン時に指定  |         |              |                    |               |
| 除雪トラック       | 運搬        |         |              |                    |               |
| 道路パトロール車     | その他       |         |              |                    |               |
| 誘導員          | その他       |         |              |                    |               |
| カメラ          | その他       |         | 10 C         |                    |               |

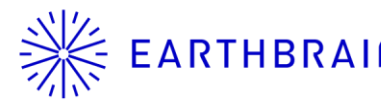

## ※ EARTHBRAIN 一部の車両種類でのログイン時、役割が自動選択されるように

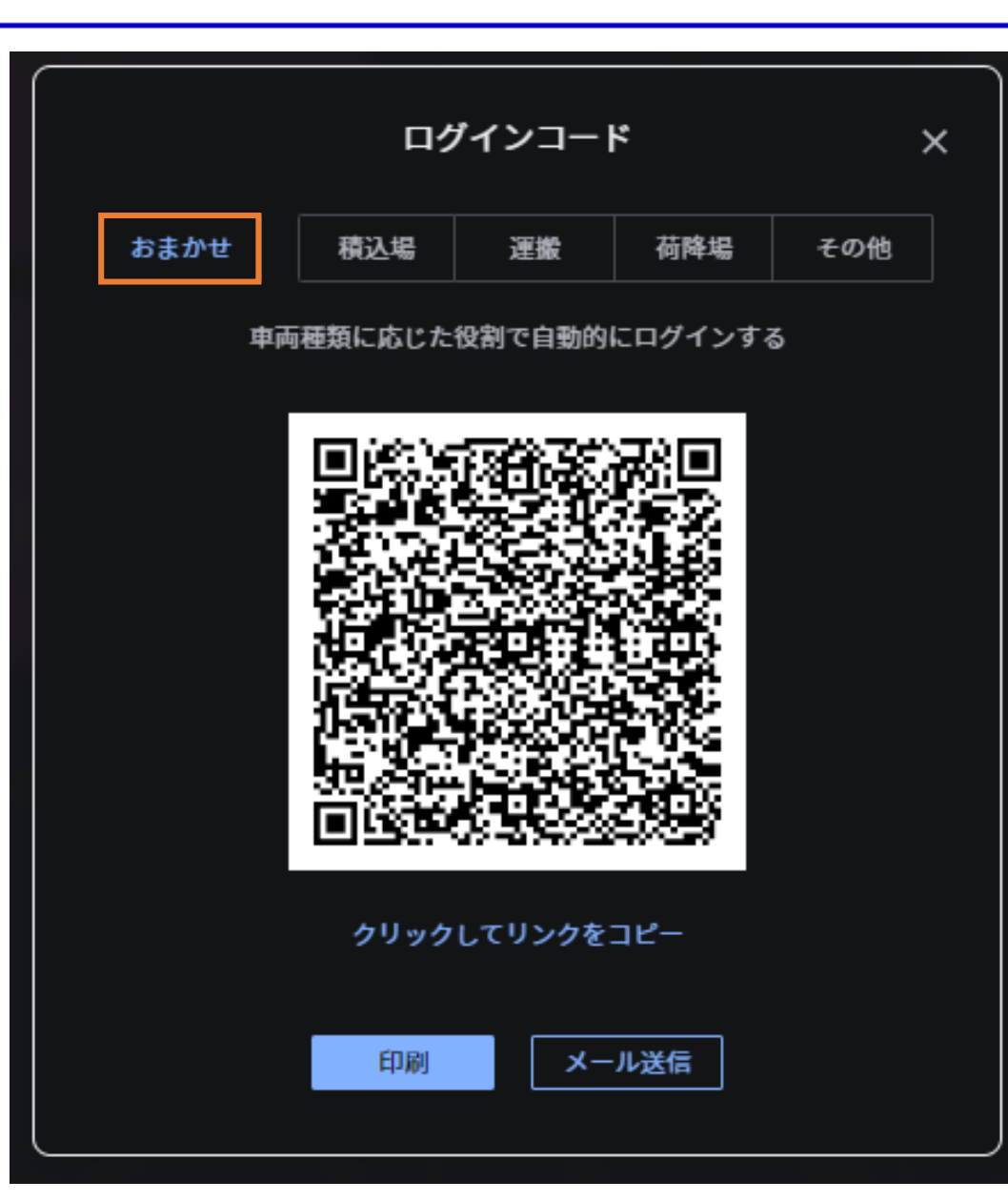

「リアルタイムビューア」もしくは「グループ設定」からログインコードを発行する際 「おまかせ」を選択している場合、一部の車両種類において、 モバイルアプリで役割を選択する手順を省くことができます。

| 車両種類         | 自動選択される役割 | 11:24 🕇 | <b>.</b> (\$               |
|--------------|-----------|---------|----------------------------|
| ダンプ          | 運搬        | ← ≢     | · 而役割選択                    |
| クローラダンプ      | 運搬        |         |                            |
| アーティキュレートダンプ | 運搬        |         |                            |
| リジッドダンプ      | 運搬        | 運搬      | 土砂などの連搬を行い作業腹<br>歴の登録を実施する |
| モータースクレーパ    | ログイン時に指定  |         |                            |
| トラクター        | ログイン時に指定  |         |                            |
| タンクローリ       | ログイン時に指定  |         |                            |
| ミキサー         | ログイン時に指定  | 積込場     |                            |
| ごみ収集車        | ログイン時に指定  |         | 運搬車両の位く情報と連携し              |
| 低床トレーラー      | ログイン時に指定  |         | て効率的すくを実施する                |
| バス           | その他       | 荷降場     |                            |
| ワンボックス       | その他       |         |                            |
| 商用バン         | その他       |         |                            |
| ショベル         | ログイン時に指定  | その世     | <b>車両や人の現地を確認する</b>        |
| ホイールローダ      | ログイン時に指定  |         |                            |
| ブルドーザ        | ログイン時に指定  |         |                            |
| モーターグレーダ     | その他       |         |                            |
| ロードローラ       | その他       |         |                            |
| フォークリフト      | その他       |         |                            |
| ロータリー車       | ログイン時に指定  |         |                            |
| 除雪トラック       | 運搬        |         |                            |
| 道路パトロール車     | その他       |         |                            |
| 誘導員          | その他       |         |                            |
| カメラ          | その他       |         |                            |

![](_page_16_Picture_0.jpeg)

# 以下、参考資料

### 予め以下の設定をしておくことで、ストアにてアプリが更新された際に、モバイル通信を利用し自動でアップデートされる

...| 🗢 🗖

6

![](_page_17_Figure_2.jpeg)

#### ※Androidは機種により設定メニューの内容が異なります 「設定」を押す 1. 2. 「App Store」を押す 「Appのアップデート」をONにする 3. 「自動ダウンロード」をONにする 4. この項目がOFFになっている場合は Wifi接続時のみ自動アップデートが有効になります 「Appダウンロード」を押す 5. 6. 「常に許可」を押す 7. 設定完了